## Firmware Update Quick Reference (99x/T-Class)

This sheet is a quick reference for updating firmware (SP, PDC, and PSCM) on the Service Processor (SP) card in 99x/T-Class Systems. For detailed information, see *99x/T-Class Systems Firmware Update Guide* (PN A1820-90002).

## To load SPU-specific firmware onto an SP card:

- 1. Find the full name of the SPU-specific firmware you want to load by examining the medium's label.
- 2. Execute the FV command and check the version number in the Alternate Firmware Versions section of the screen.

If there is a version number, go to step 3. If there is not a version number, go to step 4.

- 3. Determine if the FUT firmware version number in the alternate bank is the latest version by matching it with the FUT version number that came in the kit.
  - If the FUT firmware version number in the alternate bank **is not** the latest version, continue.
  - If the FUT firmware version number in the alternate bank **is** the latest version, go to step 5.
- 4. Load the FUT firmware. After the FUT has finished loading, go to step 5 of this procedure.

Always use the latest version of the FUT firmware to load SPU-specific hardware. This ensures that FUT firmware is not overwritten, and that FUT firmware is always available in the alternate bank to facilitate repairs and updates.

- 5. Use the normal shutdown procedure for HP-UX or MPE/iX. Ensure that:
  - a. A system backup has been performed.
  - b. The operating system has been shut down.
- 6. After the shutdown completes, execute the SW command at the SP> prompt. A hard boot is performed and the FUT firmware is loaded.

```
Control-B/* At the system consoleCM> SP/* To access the SP> promptSP> SW/* To switch firmware banks (to FUT) & reboot
```

## 7. If you are changing processor cards as part of an SPU upgrade:

a. Turn the Standby/Ready switch on the top front of the system to the Standby position.

## WARNING Be sure that the Standby/Ready switch is in the Standby position!

- b. Turn OFF the circuit breaker at the rear of the cabinet.
- c. Install the new processor cards following the instructions that accompany them.
- d. Make sure the circuit breaker at the rear of the cabinet is ON.
- e. Turn the Standby/Ready switch to the Ready position.
- f. Use the HC command at the SP> prompt to verify that the processor cards were properly installed. See the manual that accompanies the upgrade kit.
- 8. After the system reboots (using FUT in the active bank), put the medium containing the SPU-specific firmware into the device, if you have not already done so.
- 9. When the PDC Firmware Menu appears, check the update path displayed in the menu. The path should point to the device containing the medium of the firmware.
- 10.Enter the UPDATE FWEmmxxx command to load ("update") the desired SPU-specific firmware onto the SP card.

**NOTE** The UPDATE command replaces the firmware in the Alternate bank only. It will not affect information in the Active bank.

- 11. Wait until the update process completes (approximately 10 minutes).
- 12.After the update is completed, **the computer automatically does a hard reboot** with the newly loaded firmware as the active firmware.
- 13.Execute the FV command at the SP> prompt to verify that the desired firmware was loaded.